## **Shift Parameters**

## **Overview:**

The 'Shift Parameters' feature in the **Resources tab** enable 4 different pre-set shifts to be set-up over a 7 day period to be used in the Employee Records. The different shifts can be selected from a drop-down menu when creating or editing employees. The Shift Parameter feature enables the user to set early and/or standard start and finish times, also automatically allocate time for overtime, Smoko and Lunch breaks and clock rounding. The Shift Parameters must be setup before creating employee records.

To set these shifts – from the **OPTO Ribbon**, **click** on the **Resources tab** and then **click** on the 'Data Set' dropdown and select Shift Parameters from the list.

| •8 🗄 | - P       | A 🖬                  |                        |                                     |           |                      |                                                       |                                       |                               | OPTO Ma      | nufacturing Software |               |           |         |
|------|-----------|----------------------|------------------------|-------------------------------------|-----------|----------------------|-------------------------------------------------------|---------------------------------------|-------------------------------|--------------|----------------------|---------------|-----------|---------|
| File | HOME      | CONTACTS             | RESOURCES              | INVENTORY                           | QUOTES    | PURCHA               | SING ORDERS                                           | JOBS/SCHEDULING                       | INVOICING                     | QUALITY      | MANAGEMENT           | WORKSH        | OP ADMINI | STRATOR |
| New  | Save      | Copy<br>Cut<br>Paste | New/Edit<br>Workcenter | Workcenter Effici<br>Wiew WC Totals | ency<br>y | New/Edit<br>Employee | 🛗 Employee Mar<br>🖶 Print Clock Tin<br>🔂 Add Employee | nagement 🕒 Show Em<br>nes 📑 Job Batch | ployee Times<br>Job Ba<br>Hot | atch Neur Po | w/Edit<br>psitions   | all Positions | Data Set  | •       |
|      | Clipboard | 1                    | We                     | orkcentre                           | <b>G</b>  |                      |                                                       | Employees                             |                               | 5            | Position             |               |           |         |

The lines in the shift tables denote a day of the week with the first line representing Monday and the last line representing Sunday. **Click** in the first column of the required line (day) and **press** <TAB> to move through the fields. Enter the appropriate time and remember to **press** <TAB> to move through the fields. See below example of standard start and finish times with an allocation of 1/2 hour for lunch break. The Lunch and Smoko start and finish times can be set within the shifts to automatically allocate that time in conjunction with a tick-box in the employee record.

| IITT I | Shift 2 Shift | 3 Shift 4 |            |             |       |      |    |             |           |
|--------|---------------|-----------|------------|-------------|-------|------|----|-------------|-----------|
| >>     | Early Start   | Std Start | Std Finish | Late Finish | Break | Over | << | Lunch Start | Lunch End |
| 5      | 06:00:00      | 07:00:00  | 15:06:00   | 18:00:00    | .50   | 3.00 | 5  | 12:30:00    | 13:00:00  |
| 5      | 06:00:00      | 07:00:00  | 15:06:00   | 18:00:00    | .50   | 3.00 | 5  | 12:30:00    | 13:00:00  |
| 5      | 06:00:00      | 07:00:00  | 15:06:00   | 18:00:00    | .50   | 3.00 | 5  | 12:30:00    | 13:00:00  |
| 5      | 06:00:00      | 07:00:00  | 15:06:00   | 18:00:00    | .50   | 3.00 | 5  | 12:30:00    | 13:00:00  |
| 5      | 06:00:00      | 07:00:00  | 15:06:00   | 18:00:00    | .50   | 3.00 | 5  | 12:30:00    | 13:00:00  |
| 5      | 00:00:00      | 00:00:00  | 00:00:00   | 00:00:00    | .00   | .00  | 0  | 00:00:00    | 00:00:00  |
| 0      | 00:00:00      | 00:00:00  | 00:00:00   | 00:00:00    | .00   | .00  | 0  | 00:00:00    | 00:00:00  |
|        |               |           |            |             |       |      |    |             |           |
|        |               |           |            |             |       |      |    | Smoko Start | Smoko End |
|        |               |           |            |             |       |      |    | 09:00:00    | 09:15:00  |
|        |               |           |            |             |       |      |    | 09:00:00    | 09:15:00  |
|        |               |           |            |             |       |      |    | 09:00:00    | 09:15:00  |
|        |               |           |            |             |       |      |    | 09:00:00    | 09:15:00  |
|        |               |           |            |             |       |      |    | 09:00:00    | 09:15:00  |
|        |               |           |            |             |       |      |    | 00:00:00    | 00:00:00  |
|        |               |           |            |             |       |      |    | 00.00.00    | 00.00.00  |

When an employee record is created, use the drop-down for the 'Current Shift' field to select the appropriate shift for the new employee. Press <TAB> to generate the shift table. With the "Lunch – Auto" and/or "Smoko – Auto" set for an employee, the clock will deduct lunch and/or smoko times out of time clocked to jobs for those employees.

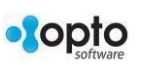

| 💷 Employee          |                |           |               |        |          |           |               |             |        | _            |                   | . • 💌             |
|---------------------|----------------|-----------|---------------|--------|----------|-----------|---------------|-------------|--------|--------------|-------------------|-------------------|
| Emp No: E           | mployee Nam    | e or Surr | name:         |        | Given Na | ime:      | Mi            | ddle Name:  | Ini    | tial: Cu     | rrent Shift:      | 0                 |
| 5 🗸                 | LEWINS         |           |               |        | Lisa     |           |               |             |        | SI           | nift 1            | <b>-</b> 1        |
| Dataila             |                |           |               |        |          |           |               |             |        |              |                   |                   |
| Details More I      | nfo Security   | Emp S     | ched Pictures | No     | tes QMS  | 5         |               |             |        | _            |                   |                   |
|                     |                |           |               |        |          |           |               |             |        | _            |                   |                   |
| Group Pos:          | 10 🔽           | ADMIN     | IISTRATION    |        |          |           |               |             | Ŀ      | ∠ Is Active  | 2                 | <b></b>           |
| Em                  | np Start Date: | 01/01/    | 10 10011      |        | Sales T  | Team:     |               | <b>•</b> Y  | es 🛛   | Lunch -      | Auto              |                   |
| Desition            |                |           |               |        |          |           |               | Y           | es [   | Smoko        | - Auto            |                   |
| Position:           | 1011 Ac        | iministra | tion Manager  |        |          |           |               |             |        | Multi O      | n Only / Multi    | On & Off          |
| Acting<br>Position: |                |           |               |        |          |           |               |             | -<br>Г | <br>Roundii  | na                |                   |
|                     |                |           |               |        |          |           |               |             |        |              |                   |                   |
| Password:           | ••••           | DI        | v: 0001 -     |        |          |           |               |             |        | Kouna        |                   |                   |
|                     |                |           |               |        |          |           |               |             | L      | Web De       | spatch            |                   |
| N                   | Davi           |           | Facts Chart   | -      | 1 64- 4  | Chall D   | and a la      | Lata Fisiah |        | Break        | Marry Times       | Que Time          |
| 1 MONDAY            | Day            |           | 00:00:00      | 50     | 0 Start  | 5td Fi    | inisn<br>6:00 | 00:00:00    | ->>-   | break<br>.50 | Norm Time<br>7.60 | Over Time<br>3.00 |
| 2 TUESDAY           |                | 5         | 00:00:00      | 07     | :00:00   | 15:00     | 6:00          | 00:00:00    | 5      | .50          | 7.60              | 3.00              |
| 3 WEDNESD           | AY             | 5         | 00:00:00      | 07     | :00:00   | 15:00     | 6:00          | 00:00:00    | 5      | .50          | 7.60              | 3.00              |
| 4 THURSDAY          |                | 5         | 00:00:00      | 07     | :00:00   | 15:0      | 6:00          | 00:00:00    | 5      | .50          | 7.60              | 3.00              |
| 5 FRIDAY            |                | 5         | 00:00:00      | 07     | :00:00   | 15:0      | 6:00          | 00:00:00    | 5      | .50          | 7.60              | 3.00              |
| 6 SATURDAY          |                | 0         | 00:00:00      | 00     | :00:00   | 00:00     | 0:00          | 00:00:00    | 0      | .00          | .00               | .00               |
| 7 SUNDAY            |                | 0         | 00:00:00      | 00     | 00:00    | 00:00     | 0:00          | 00:00:00    | 0      | .00          | .00               | .00               |
| Address             |                |           |               |        | Othe     | r Details |               |             |        |              |                   |                   |
|                     |                |           |               | $\sim$ | Email    | Office:   |               |             |        |              |                   |                   |
|                     |                |           |               |        | SM       | TP PW:    |               |             |        |              |                   |                   |
|                     |                |           |               |        | 5        |           |               |             |        |              |                   |                   |
|                     |                |           |               | ~      | Email    | Private:  |               |             |        |              |                   |                   |
| SubCont S           | upplier        |           |               | -      | Pho      | one No:   |               |             | м      | obile No:    |                   |                   |
|                     | 11             |           |               |        |          |           |               |             | J      |              |                   |                   |
|                     |                |           |               |        |          |           |               |             |        |              |                   |                   |

The "Over" column is for overtime – for the example below it is set to 3 hours, this will assign the first 3 hours worked after the 'Norm Time' hours (see above) as time and a half. Any hours worked after the first 3 hours would then be assigned to double time. If this employee was to clock on over the weekend, with no shift times for either Saturday (line 6) or Sunday (line 7) any time clocked would be recorded as double time.

| Shift  | Paramters     |           |             |             |       |      |    |             |           |
|--------|---------------|-----------|-------------|-------------|-------|------|----|-------------|-----------|
| nift 1 | Shift 2 Shift | 3 Shift 4 |             |             |       |      |    |             |           |
|        | 5 - L () - L  | 01011     | Out First a | Lat. Each   | D 1   | 0    |    | Lunch Churt |           |
| >>     | Early Start   | Std Start | Std Finish  | Late Finish | вгеак | Over | << | Lunch Start | Lunch End |
| 5      | 06:00:00      | 07:00:00  | 15:06:00    | 18:00:00    | .50   | .00  | 5  | 12:30:00    | 13:00:00  |
| 5      | 06:00:00      | 07:00:00  | 15:06:00    | 18:00:00    | .50   | .00  | 5  | 12:30:00    | 13:00:00  |
| 5      | 06:00:00      | 07:00:00  | 15:06:00    | 18:00:00    | .50   | .00  | 5  | 12:30:00    | 13:00:00  |
| 5      | 06:00:00      | 07:00:00  | 15:06:00    | 18:00:00    | .50   | .00  | 5  | 12:30:00    | 13:00:00  |
| 5      | 06:00:00      | 07:00:00  | 15:06:00    | 18:00:00    | .50   | .00  | 5  | 12:30:00    | 13:00:00  |
| 5      | 06:00:00      | 07:00:00  | 15:06:00    | 18:00:00    | .50   | .00  | 5  | 12:30:00    | 13:00:00  |
| 5      | 06:00:00      | 07:00:00  | 15:06:00    | 18:00:00    | .50   | .00  | 5  | 12:30:00    | 13:00:00  |
|        |               |           |             |             |       |      | 1  |             |           |
|        |               |           |             |             |       |      |    | Smoko Start | Smoko End |
|        |               |           |             |             |       |      |    | 09:00:00    | 09:15:00  |
|        |               |           |             |             |       |      |    | 09:00:00    | 09:15:00  |
|        |               |           |             |             |       |      |    | 09:00:00    | 09:15:00  |
|        |               |           |             |             |       |      |    | 09:00:00    | 09:15:00  |
|        |               |           |             |             |       |      |    | 09:00:00    | 09:15:00  |
|        |               |           |             |             |       |      |    | 00:00:00    | 00:00:00  |
|        |               |           |             |             |       |      |    |             |           |

Once the shifts have been set up, **press** <F9> to save the settings.

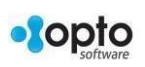